## ColorFlex<sup>®</sup> EZ Coffee Quick Start Guide

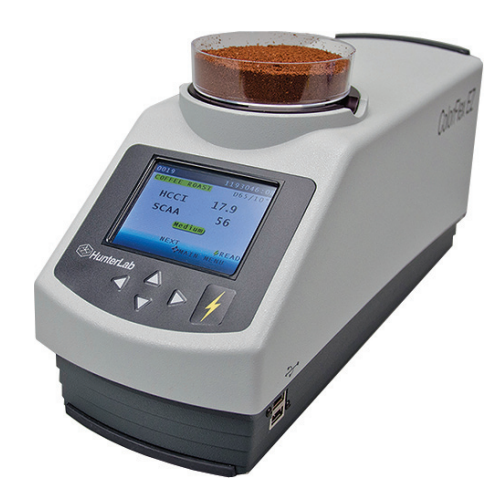

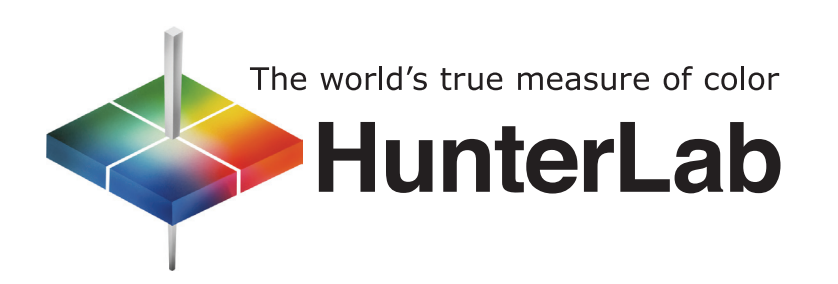

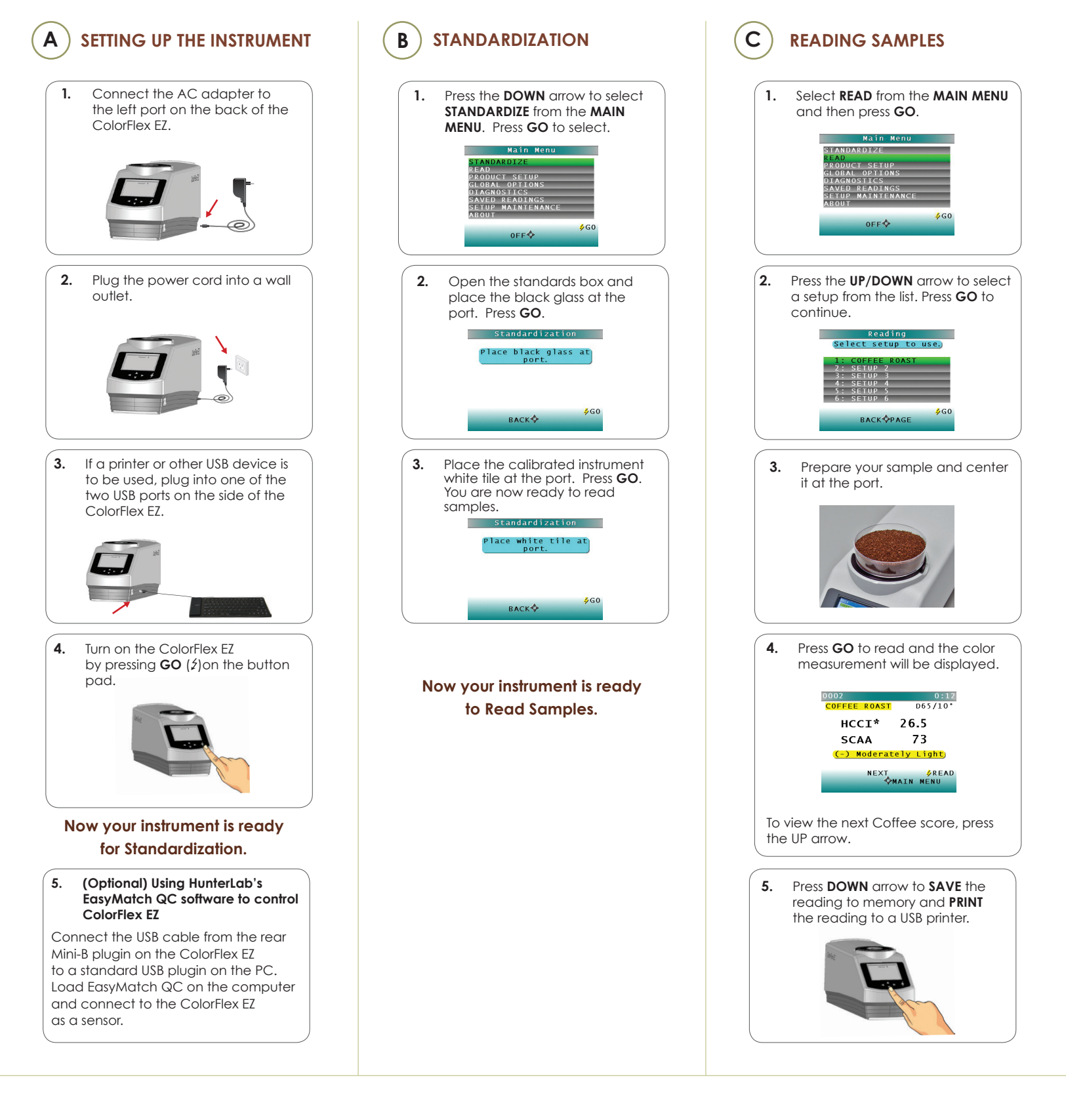

For more detailed instruction on using the instrument, please refer to the ColorFlex EZ Coffee User's Manual.

Visit www.hunterlab.com for information on all our products.

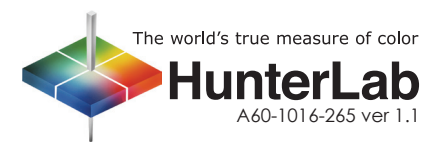